## Wireless Sensor Nodes

Measuring Inclination with a G-Link<sup>®</sup>-LXRS<sup>®</sup>

## **OVERVIEW**

The G-Link<sup>®</sup>-LXRS<sup>®</sup> wireless node is designed for use as an accelerometer, but with quick modifications to the calibration values it can also be used as a +/-  $45^{\circ}$  inclinometer. The measurement resolution will be better with +/- 2 *g* node than with a +/- 10 *g* node, but either will achieve an accuracy of +/-  $2^{\circ}$ .

Using the G-Link -LXRS as an inclinometer is accomplished using the node's factory calibration values and a Microsoft Excel<sup>®</sup> calculator available from the LORD MicroStrain<sup>®</sup> website.

## PROCEDURE

1. Find the factory calibration values: The node calibration certificate is provided with the node when it is purchased. It includes the calibration values for *slope* and *offset* for each channel. Locate the calibration values on the certificate. Alternatively these values can be retrieved from the node memory by looking at the channel configuration in Node Commander<sup>®</sup> (*Figure 1 - Node Calibration Values*).

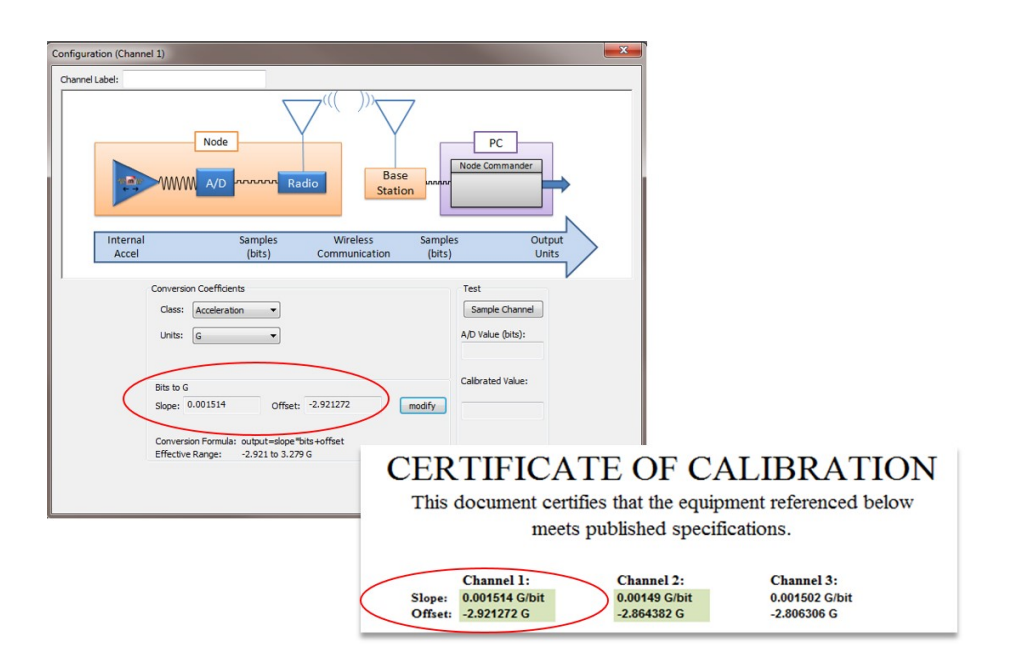

Figure 1 - Node Calibration Values

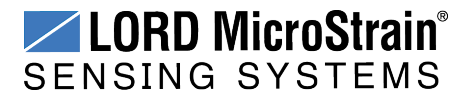

2. **Open the calculator:** Click the link below to download the inclination calculator from the LORD MicroStrain<sup>®</sup> website. It will launch automatically in Microsoft Excel<sup>®</sup>.

## **G-Link Inclination Calculator**

3. Calculate the new slope and offset value: In the calculator, enter the current factory calibration values in the corresponding fields (*Figure 2 - New Calibration Values*). Up to two channels can be calculated at once. The new calibration values are displayed on the graph as the formula y = mx + b, where *m* equals the new slope value and *b* equals the new offset value.

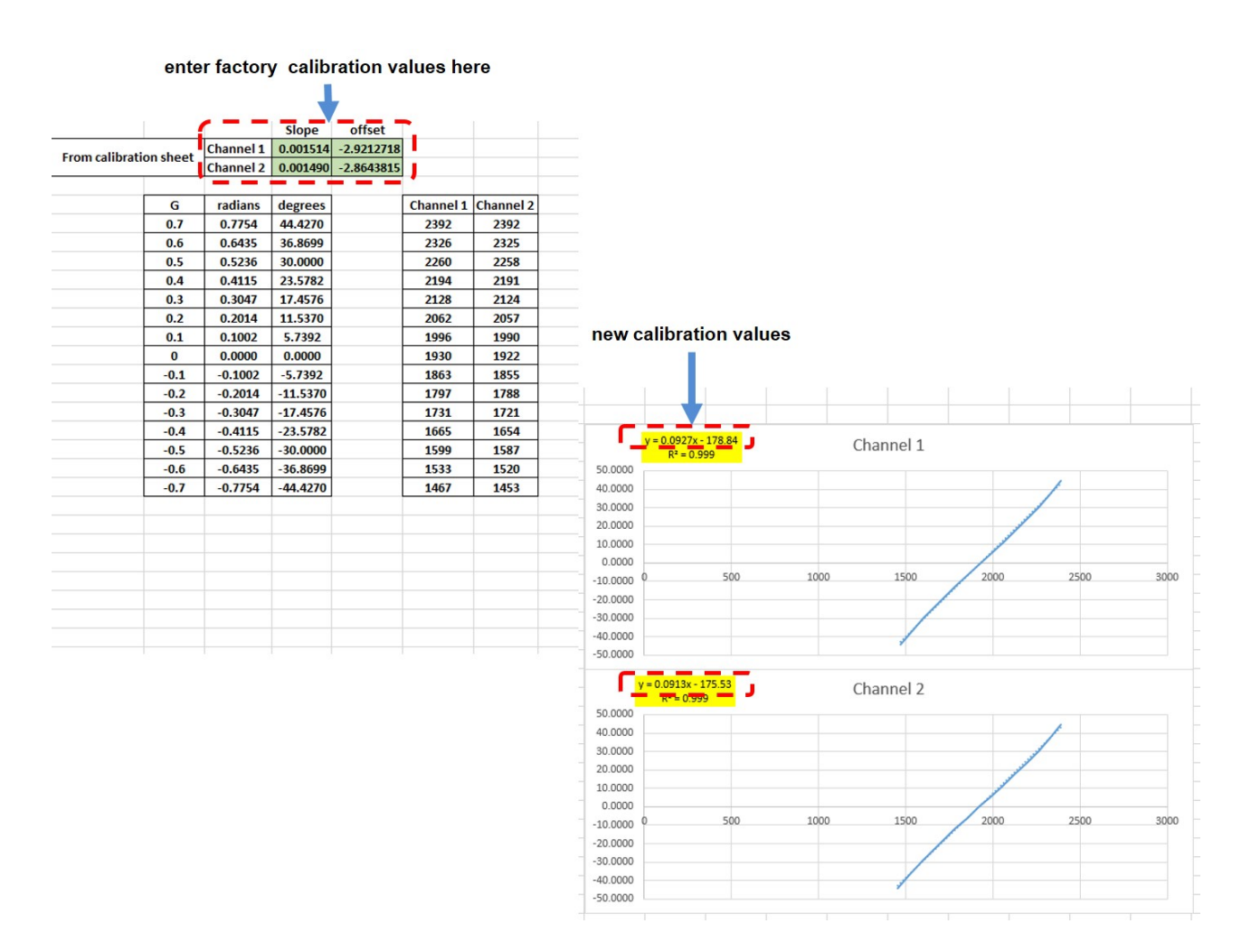

Figure 2 - New Calibration Values

4. Enter the node configuration menu: Open Node Commander<sup>®</sup>, and establish communication with the node through the gateway. Open the node configuration menu by right-clicking on the node name and selecting Configure > Configure Node. Check the Channel Enabled check box next to the channel

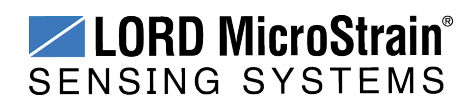

name, and then the channel Configure button to open the channel configuration menu (*Figure 3 - Modify Calibration Values*).

5. **Change the units:** In the configuration window, change the conversion coefficients class to Custom Units and the units to Degrees (deg).

| Configuration - Node 3025                                                                                                    | Index<br>Index<br>In | Contractions<br>Contractions<br>California (Contractions<br>California (Contractions)<br>Frequency |          | Configuration (Chan<br>Channel Label: | Node                                                                                                    | ×    |
|----------------------------------------------------------------------------------------------------|----------------------------------------------------------------------------------------------------|----------------------------------------------------------------------------------------------------|----------|---------------------------------------|----------------------------------------------------------------------------------------------------|------|
| Channels     Streaming     S       Channel     —     —       Enabled     1     Ø     —       2     Ø     —     Acc       3.     —     —     Acc       4.     Image: Acc     Acc | Indironited Sampling Low Duty:<br>Physical Units Conversion<br>Data Output Units<br>celeration G<br>Celeration G<br>Value bits                                                                                                    | Cycle (Datalogging Power I<br>Hardware<br>Gain                                                     | Apply OK | re<br>Cancel                          | Units Communication Selfupes Columnation   Conversion Coefficients (htt) Units   Class: Castion Linits Image: Castion Linits   Units: dig Image: Castion Linits   State to deg Image: Castion Linits Image: Castion Linits   State to deg Image: Castion Linits Image: Castion Linits   State to deg Image: Castion Linits Image: Castion Linits   Conversion Formula: Offset: -2.9212738 Image: Castion Linits   Conversion Formula: 0.01554 Offset: -2.9212738 Image: Castion Linits   Conversion Formula: 0.02014-slope Public soffset Effective Range: -2.921 to 3.279 deg Image: Castion Linits | ncel |

Figure 3 - Modify Calibration Values

6. Enter the new calibration values: Use the Modify button to allow entering of the new values in the channel configuration window. Select Lock when completed and exit the menu (*Figure 4 - Enter New Values*).

| Channel Label: |           |                                               |                              |                      |                 |
|----------------|-----------|-----------------------------------------------|------------------------------|----------------------|-----------------|
|                |           | Node                                          | Radio Bas<br>Static          | PC<br>Node Com<br>Dn | rmander         |
| Inter<br>Acc   | nal<br>el | Samples<br>(bits)                             | Wireless<br>Communication    | Samples<br>(bits)    | Output<br>Units |
|                | Convers   | on Coefficients                               |                              | Test                 |                 |
|                | Class:    | Custom Units v                                |                              | Sample               | Channel         |
|                |           | deg 👻                                         |                              | A/D value            |                 |
|                | Dite to a | ha.                                           |                              | - Calibrated         | f Value:        |
|                | Slope:    | 0.0927 Of                                     | fset: -178.83999             | lock                 |                 |
|                | Conver    | sion Formula: output=sk<br>e Range: -178.8 to | ope*bits+offset<br>200.8 deg | 1                    |                 |
|                | LINCOV    | crunger 17010 to                              | Loono deg                    |                      |                 |

Figure 4 - Enter New Values

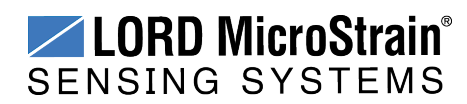

- 8. **Repeat for channel two and apply the settings:** Modify the channel 2 units and calibration values, as determined in the inclination calculator. Apply, and exit the configuration menus.
- 9. **Measure inclination:** Start node sampling in Node Commander<sup>®</sup>, and view the acquired data. Data acquisition can be monitored locally in Node Commander or remotely using the SensorCloud<sup>™</sup> platform on an Ethernet-enabled network (*Figure 5 Measuring Inclination with SensorCloud*<sup>™</sup>). Tilt the node on each on the axes with the new calibration values, and verify the outputs.

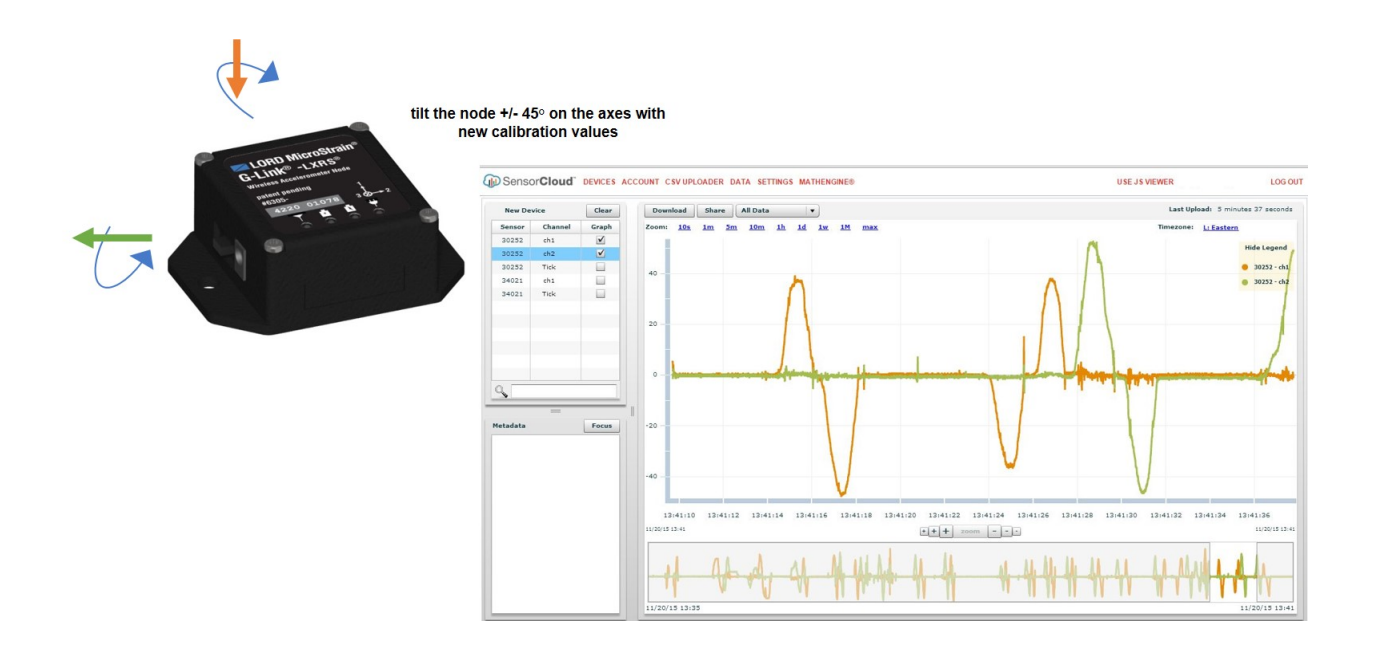

Figure 5 - Measuring Inclination with SensorCloud™